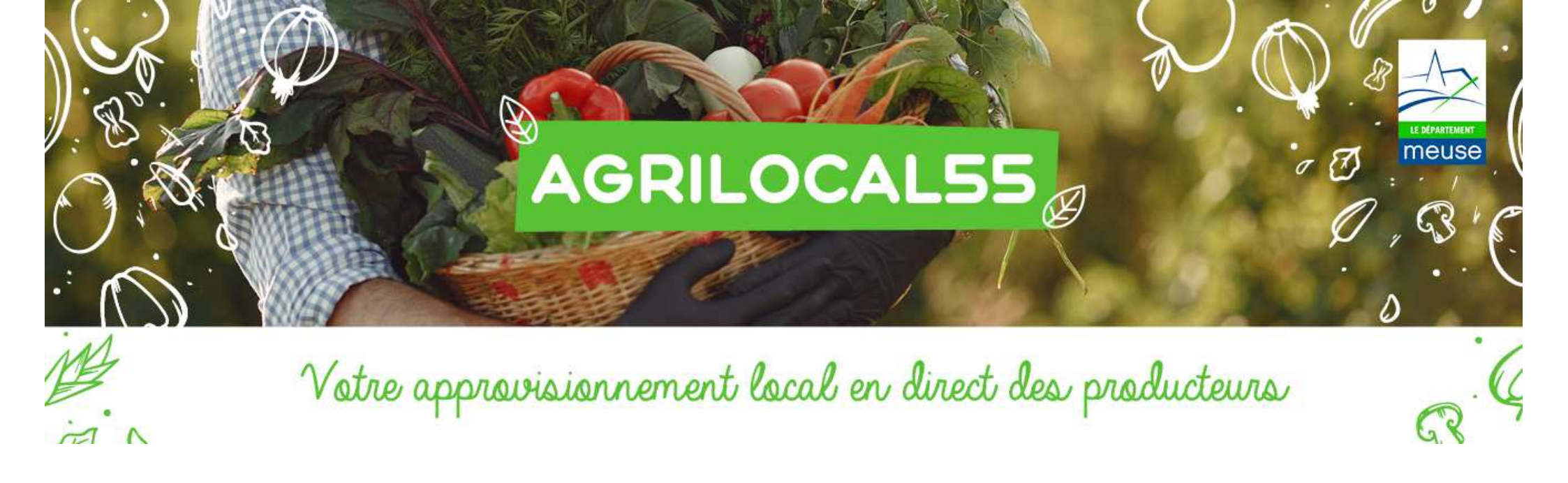

# Guide simplifié pour les FOURNISSEURS

## « Envoyer des messages aux Acheteurs »

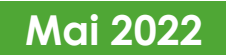

### • Objectifs :

- Annoncer le début d'une période de commercialisation (ex : fruits et légumes ou une date d'abattage d'un animal)
- Annoncer un **surplus** de production
- Annoncer un **nouveau produit** à la gamme
- Pour qui ?
- Un ou plusieurs acheteurs dans un rayon kilométrique que vous définissez

#### • Comment?

 Après la rédaction de votre message, l'administrateur de la plateforme (= le Département) doit le valider afin de permettre sa diffusion

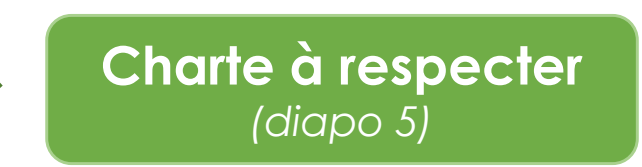

|                               | agrilocal55@me                               | euse.fr   | Consultations en cours |            |                                           |                     |                        |                         |               |         |
|-------------------------------|----------------------------------------------|-----------|------------------------|------------|-------------------------------------------|---------------------|------------------------|-------------------------|---------------|---------|
|                               | Agir en tant que :                           |           | Filtrer                |            |                                           |                     |                        |                         |               | Masquer |
| Depuis la page                |                                              |           | N° de consultation     |            |                                           | Eta                 | ıt                     |                         |               | ~       |
| d'accueil, cliquer sur        |                                              |           | Date de fermeture      |            |                                           |                     |                        |                         |               |         |
|                               |                                              |           | Date de livraison      |            |                                           |                     |                        |                         |               |         |
|                               | UTILISATEUR TEST 55<br>Place Pierre François |           | Nom de l'acheteur      |            |                                           |                     |                        |                         |               |         |
| i onglet <b>« message aux</b> | BAR LE DUC                                   |           | Produit                |            |                                           | ~                   |                        |                         | _             |         |
| Acheteurs »                   | Consultations en cours                       |           |                        |            |                                           |                     |                        | Réinitialiser le filtre |               | Filtrer |
|                               | Consultations fermées                        | ĵ         |                        |            |                                           | Archiver les cons   | ultation sélectionnées |                         | Tout sélectio | nner    |
|                               | Mes produits                                 | Č.        | Type marché 🔨 🌱        | Statut 🛧 💙 | Fin de consultation $\wedge$ $\checkmark$ | N' A ¥              | Livraison 🛧 💙          | Produits 🛧 🎔            | Acheteur 🛧 🌱  | Actions |
|                               | Mes bons de command                          | des 🛋     |                        |            |                                           | Voir plus 50 résult | ats                    |                         |               |         |
|                               | Messages aux acheteu                         | rs 🦏      |                        |            |                                           |                     |                        |                         |               |         |
|                               | Demande d'ajout de pro                       | oduit 🧐 🕂 |                        |            |                                           |                     |                        |                         |               |         |
|                               | Statistiques                                 | 1         |                        |            |                                           |                     |                        |                         |               |         |

| agrilocal55@meuse.fr                                                       |                | LISTE DES MESSAGES            | U.S. Contraction of the second second |                       |
|----------------------------------------------------------------------------|----------------|-------------------------------|----------------------------------------------------------------------------------------------------|-----------------------|
| Agir en tant que :                                                         | Filtrer        |                               | Masquer                                                                                                    |                       |
| UTILISATEUR TEST 55                                                        | Année courante | Réinnailser le filtre Filtrer |                                                                                                    | Cliquer sur           |
| Place Pierre François<br>Gossin 55000<br>BAR LE DUC                        |                | Adresser un message aux ache  | eteurs                                                                                                    | « adresser un message |
| UTILISATEUR TEST 55<br>Place Pierre François<br>Gossin 55000<br>BAR LE DUC |                |                               |                                                                                                    | aux acheteurs »       |
| Consultations en cours                                                     |                |                               |                                                                                                    |                       |
| Consultations fermées                                                      |                |                               |                                                                                                    |                       |
| Mes produits                                                               |                |                               |                                                                                                    |                       |
| Mes bons de commandes                                                      |                |                               |                                                                                                    |                       |
| Messages aux acheteurs                                                     |                |                               |                                                                                                    |                       |

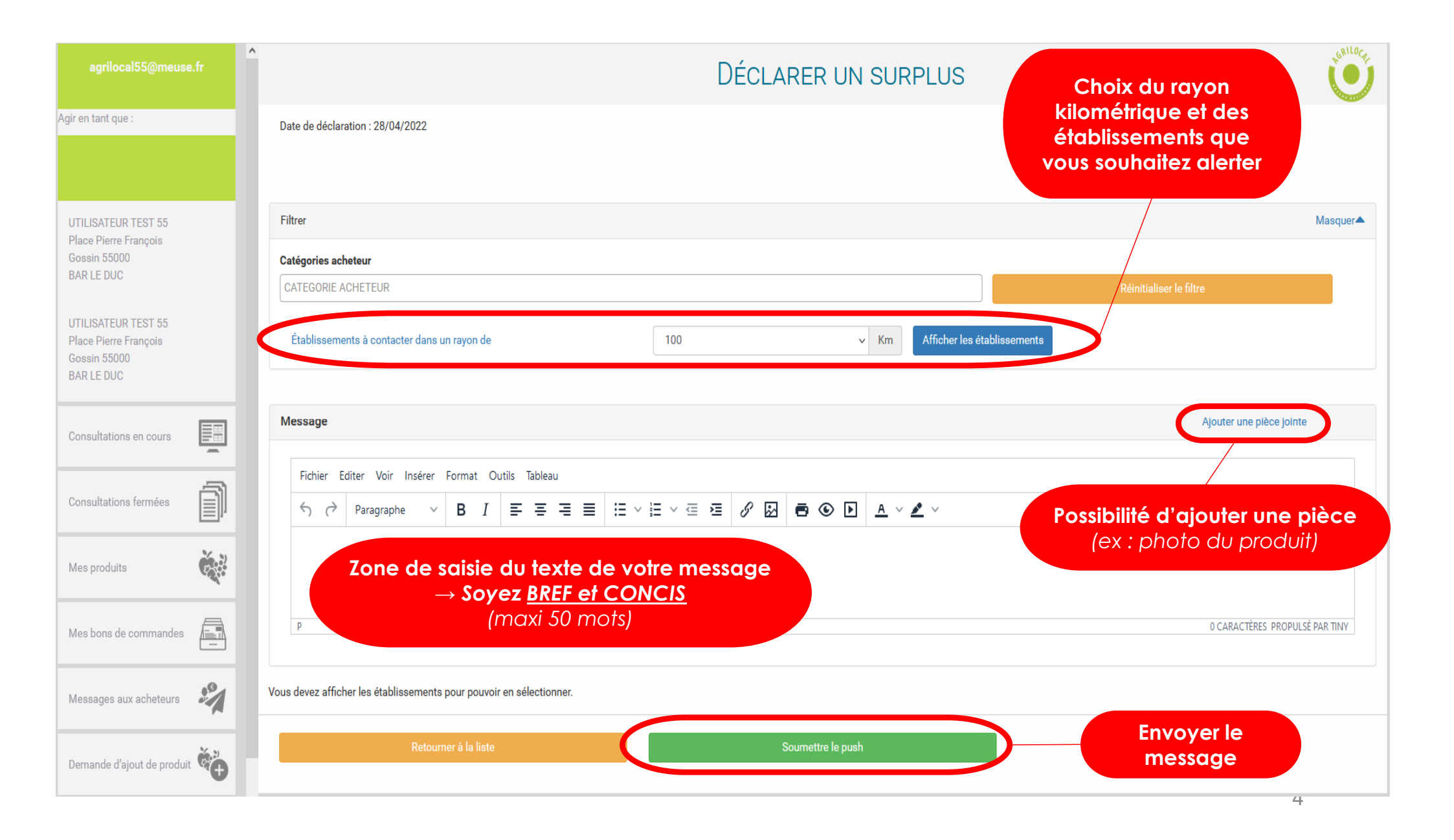

#### Charte à respecter

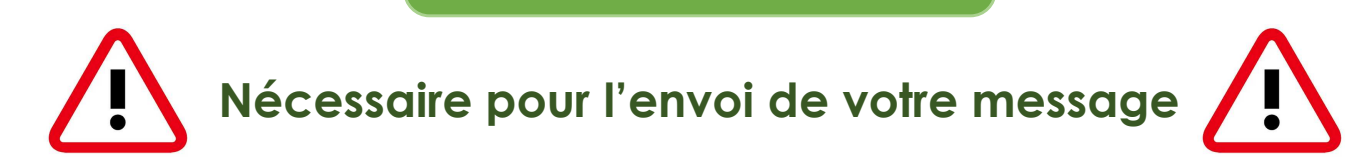

#### $\rightarrow$ PAS D'INDICATION DE PRIX (ou de baisse de prix)

(NB: AGRILOCAL est une plateforme d'annonce légale, la diffusion de prix est interdite)

#### $\rightarrow$ PAS DE COMPARAISON AVEC D'AUTRES FOURNISSEURS

 $\rightarrow$  1 MESSAGE MAXIMUM PAR MOIS

### • Synthèse :

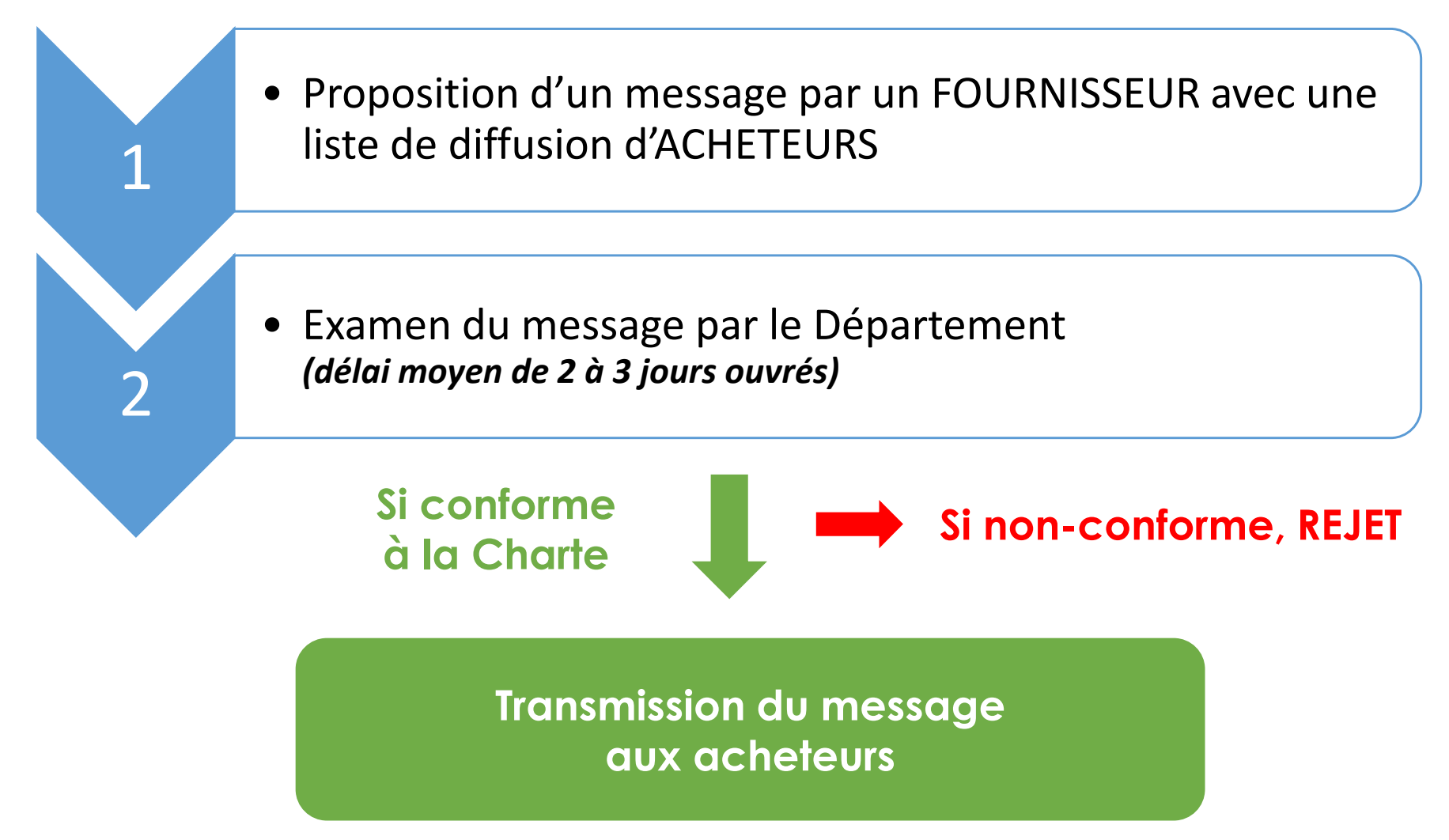

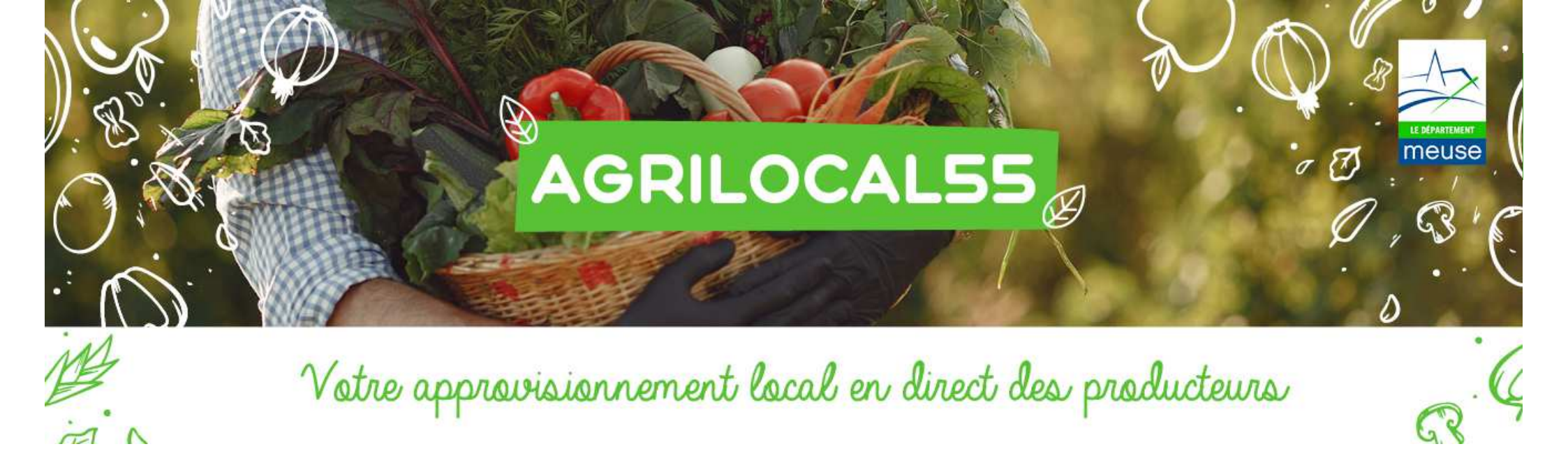

## Merci de votre

## inscription

<u>Plus de renseignements :</u>

Département de la Meuse

Direction de la Transition écologique

Tel: 03.29.45.77.63

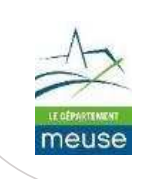